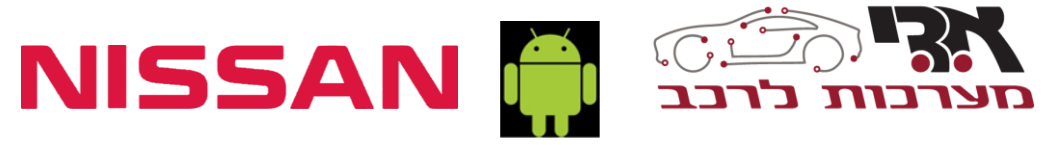

# הוראות הפעלה למערכת מולטימדיה אנדרואיד

# NISSAN QASHQAI\X-TRAIL 2019+ מותאם לדגם: +

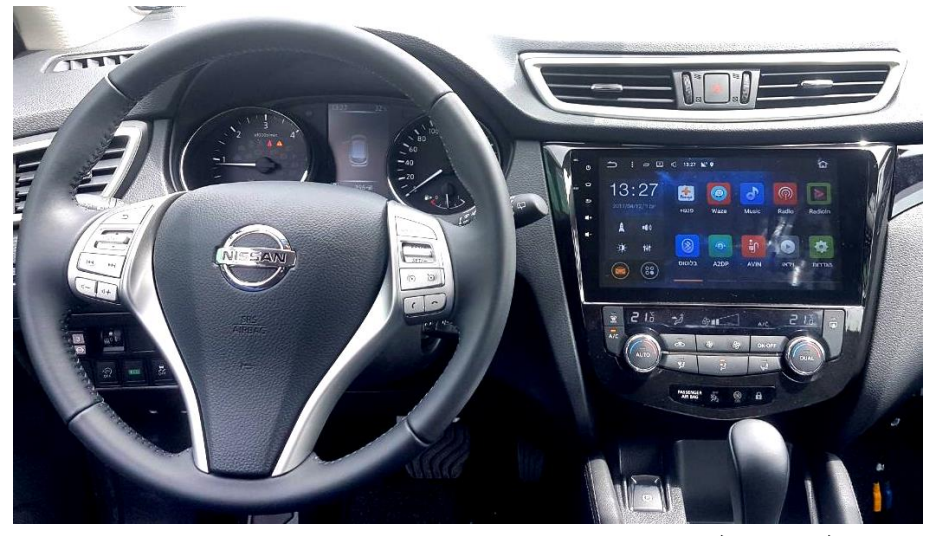

התמונה להמחשה בלבד

מרץ 2018

www.adi-system.co.il | 03-9629297 : פקס: 704-100 וות 100-704 | פקס: 703-9629297 | פקס: 703-9629297 (א.ת. חדש ראשון לציון | מוקד שירות לקוחות 100-704 | פקס: 7429297 (א.ת. חדש ראשון לציון | מוקד שירות לקוחות 100-704 | פקס: 7429297 (א.ת. חדש ראשון לציון | מוקד שירות לקוחות ובטיחות ● מורכות שמע ● מערכות מולטימדיה ● יוקרה ותקשורת ● מיגון ואיתור ● נוחות ובטיחות ■ מערכות 4x4

### תוכן עניינים:

| 5  | פירוט לחצנים בחזית המכשיר                 |
|----|-------------------------------------------|
| 6  |                                           |
| 7  |                                           |
| 8  |                                           |
| 9  | Bluetooth 4                               |
| 11 | A2DP אמיעת קבצי מוזיקת באמצעות אפליקציית. |
| 11 |                                           |
| 13 |                                           |

לקוחות יקרים,

תודה לכם על בחירתכם במוצרים שלנו! אנו מקווים כי מדריך שימוש זה יקל על הבנתכם את המוצר ואת שיטת הפעלתו. לפני השימוש, אנא ודאו לקרוא את המדריך בתשומת לב להפעלה בטוחה והנאה משופרת.

במערכת מולטימדיה אנדרואיד המותקנת ברכבך ישנן אפליקציות לנוחיותך, לשימוש נכון יש לוודא כי המערכת מחוברת לענן האינטרנט.

## הוספת יישומים (אפליקציות) למערכת המולטימדיה

רשימת היישומים (אפליקציות) המותקנות על גבי מערכת המולטימדיה הינה מובנת וסגורה. בחירת האפליקציות נעשתה עפ"י יכולות הטכניות של המערכת ובמגבלות תקנה 28א' של משרד התחבורה, האומרת:

" ברכב מנועי המצוי בנסיעה לא תופעל תצוגה הנראית ממושב הנהג, יותקן ברכב מנגנון לניתוקה בהיות הרכב בנסיעה..."

מסיבות אלו חנות היישומים ( GOOGLE PLAY ) במערכת המולטימדיה שקיבלתם נעולה ואינה מאפשרת להוסיף/להוריד אפליקציות, עקיפת הנעילה הקיימת, עשויה לגרום לשיבושים בהפעלת המערכת ולהפעלת המערכת בניגוד לתקנה 28א' תיקון התקלות במערכת המולטימדיה שנגרמו כתוצאה מהורדת יישומים בניגוד להנחיות אלו – יעשה בתשלום ללא קשר לתקופת האחריות של המערכת

לעניין זה מובהר, כי האחריות אינה חלה על שינויים בהגדרות, שיטות הפעלה וכיו"ב שיבצע צד ג' (לרבות מפעיל האפליקציה) באפליקציה / בתוכנה וחוסר התאימות שלהן למערכת המולטימדיה ו/או מתאמי ניווט.

מחבר ה- USB של הרכב המחובר למערכת השמע נועד להתקן שמע מוזיקה בלבד, כל חיבור שאינו התקן USB לצורך שמע מוזיקה אינו מאושר לחיבור, יתכן וחיבור התקן חיצוני כגון מצלמות וטלפונים ניידים יגרום למערכת לעבוד בצורה לא תקינה .

קווים מנחים לבטיחות

- 1) אל תפעילו את היחידה במהלך הנהיגה, אחרת היא תשפיע על הנהג ועלולה להיגרם תאונת דרכים
- למען בטיחות היחידה, אל תפרקו או תבצעו תיקונים ביחידה בעצמכם, על מנת למנוע נזק (2 או תאונה אחרת
  - אל תמקמו יחידה זו באזור לחות או מים, על מנת למנוע קצר או נזק (3

ציוות (שידוך) טלפונים ניידים

לתשומת ליבכם, עדכון הטלפון הנייד בגרסה חדשה או החלפת הטלפון הנייד של הנהג למכשיר נייד חדש שלא היה מוכר בשוק בעת התקנת המערכת ברכב, עשוי לגרום למצב בו לא ניתן יהיה לבצע ציוות (שידוך) בין הטלפון הנייד ובין ומערכת המולטימדיה המותקנת ברכב. מקרים אלה נדירים אבל עשויים להתרחש.

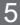

רדיו אינטרנטי – מאפשר האזנה לתחנות רדיו דרך האינטרנט

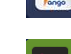

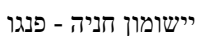

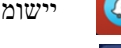

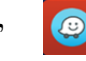

WAZE יישומון ניווט

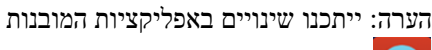

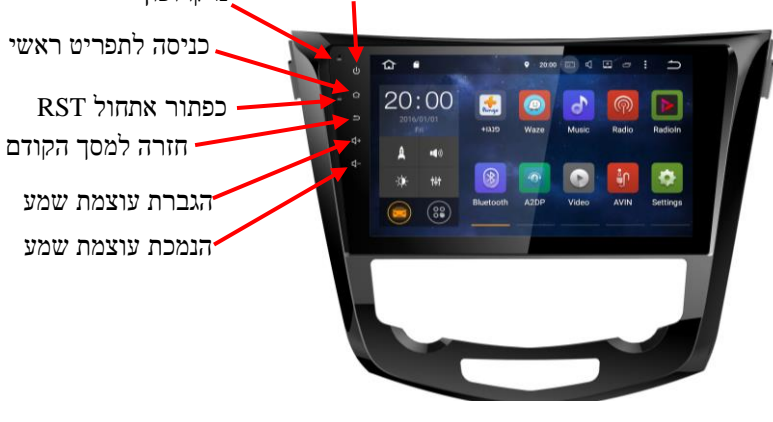

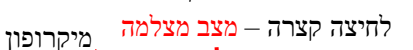

לחיצה ארוכה - הדלקה/כיבוי

ייתכנו שינויים באפליקציות המובנות

פירוט לחצנים בחזית המכשיר הערה:

### 1. ממשק ראשי

בעת הפעלת היחידה, היא תיכנס לממשק הראשי. בכל הקשה על סמל 🕋 , היחידה תשוב לממשק הראשי. בכל הקשה על סמל אוזיקה תשוב לממשק הראשי. הישימון השמאלי ישתנה בהתאם למצב Bluetooth, מוזיקה וכו' כלהלן:

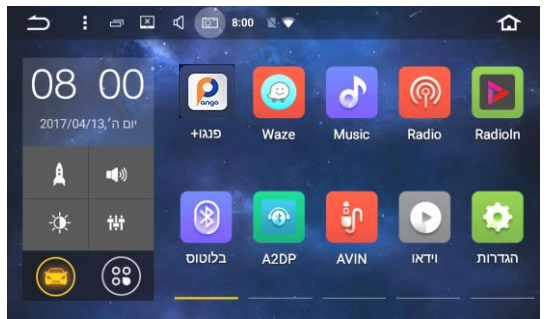

הסיטו את המסך מלמעלה למטה, יופיע טור אפשרויות/הודעות מערכת

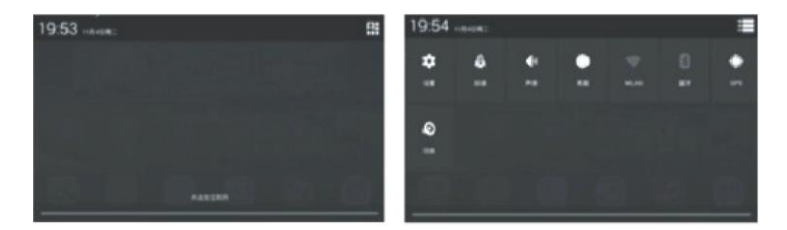

לחיצה ארוכה על-גבי המסך תפתח אפשרויות להגדרת טפט למסך הראשי

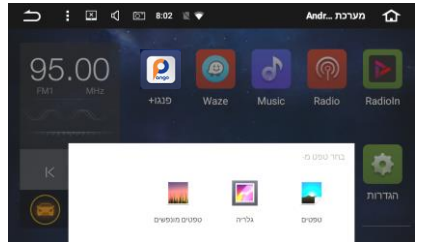

הקשה על סמל 💻 תוכל לכבות את הישימון הפועל ברקע.

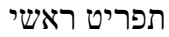

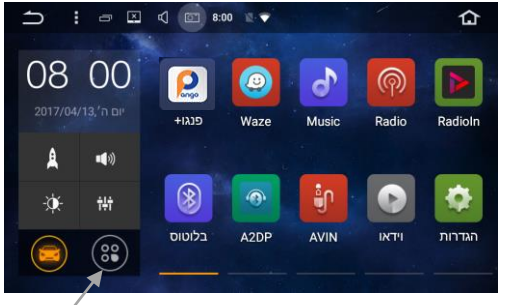

### .2 הגדרות שמע

כניסה לטכנאי בלבד

כנסו ל"הגדרות" בתפריט הראשי, לחצו על אקולייזר 🖸 והגדירו שמע לפי בחירתכם, ניתן להיכנס להגדרות שמע גם דרך המסך הראשי

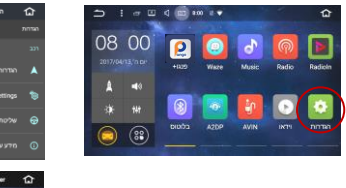

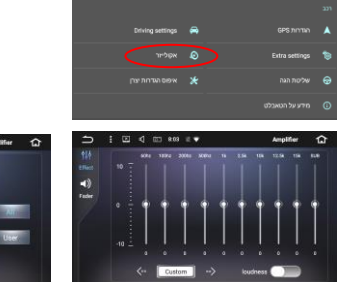

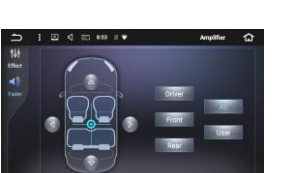

הגדרת שמע מתקדם

להגדרות שמע לאפליקציית ניווט, ניתן לכוון את עוצמת השמע לפי בחירתכם. במסך הראשי, לחצו על "הגדרות" – לחצו על "הגדרות GPS" – הגדירו את עוצמת השמע

| ℃ | : 🗆 | ¢ | CI 8:03 | 12. 🖤 | ות | הגדר       | 습        |          | ſ | : | Ξ | ¢       | 87 | 8:03  | 12 🔻     | הגדרות         | ፚ    |
|---|-----|---|---------|-------|----|------------|----------|----------|---|---|---|---------|----|-------|----------|----------------|------|
|   |     |   |         |       |    | GPS ภกาพ   |          |          | ٩ |   |   |         |    |       |          |                | ภกาล |
|   |     |   |         |       |    |            |          |          |   |   |   |         |    |       |          |                | 201  |
|   |     |   |         |       |    | 12112 2017 | 200 002  | <u> </u> |   |   |   |         |    |       | <b>e</b> |                |      |
|   |     |   |         |       |    |            | 10.101   | —        |   |   |   |         |    |       |          | Extra settings | 1    |
|   |     |   |         |       |    | GPS 0      | יחס מיקו |          |   |   |   | יות יצו |    | איפוכ | *        | שלינות הגה     | 0    |
|   |     |   |         |       |    |            |          |          |   |   |   |         |    |       |          |                | -    |
|   |     |   |         |       |    |            |          |          |   |   |   |         |    |       |          |                | 0    |

להגדרות שמע מתקדמות ברדיו, מוזיקה וכו', ניתן לכוון בזמן תפעול מקור השמע.

### 3. רדיו

תפריט רדיו- ביחידה זו מותקן מקלט רדיו איכותי לגלי AM / FM, אשר תומך בפעולת AM / FM, אשר תומך בפעולת חיפוש AM / FM

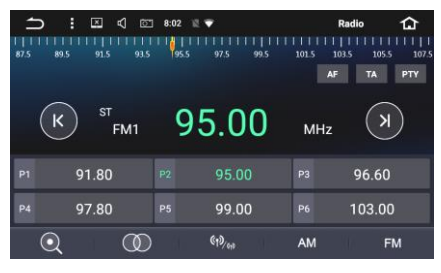

- סמל חיפוש: הקישו לחיפוש תחנות אוטומטי. לחצו שוב לעצירה 🝳 .1
  - סטריאופוני 🔘 .2
  - מרחק ארוך קצר 🕬 😡 .3

4. 💌 לחיצה קצרה לקליטת התחנה האחרונה, לחיצה ארוכה העברת תחנה ידנית בקפיצה של 0.5

.5 סיצה קצרה לקליטת התחנה הבאה, לחיצה ארוכה העברת תחנה ידנית. בקפיצה של 0.5

לאחר מספר שניות ללא נגיעה בחצים חוזר המצב לחיפוש אוטומטי

- .6 מתג м אסוגל לאחסן 12 תחנות
- .7 מתג 🕅 , מסוגל לאחסן 18 תחנות

קיבוע תחנה:

לחיצה ארוכה על המשבצת תקבע את מס' התחנה לפי בחירתכם

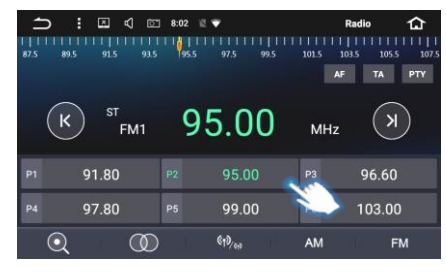

# Bluetooth .4

. הקישו על 🔞 Bluetooth במסך הראשי לכניסה אל הפעולה.

תוכלו לדבר בבטחה ולנהוג בו זמנית. תמיכה בגישה מלאה לספר הטלפונים.

טלפונים ניידים תואמי בלוטות' חייבים להיות מותאמים תחילה למערכת הבלוטות' לפני שהם יחוברו לרכב, לפני שידוך הנייד יש לוודא כי המכשיר גלוי לכל, ופונקציית הבלוטות' פתוחה.

לידיעתך, ניתן <mark>לשדך</mark> עד 6 טלפונים שונים למערכת הבלוטות', אך ניתן לחבר למערכת רק טלפון אחד בכל פעם.

שידוך הטלפון הנייד למערכת המולטימדיה:

- 1. לאחר שפתחתם את הבלוטות' בטלפון הנייד שלכם יש ללחוץ על חיפוש במערכת המולטימדיה
  - 2. המערכת תמצא את שם ההתקן שלכם 2 לחצו עליו, לדוגמא: **4428f8b008 אדי מערכות** ולאחר מכן לחצו על "חיבור טלפון מזווג" (באם המערכת מצאה את ההתקן לפני שסיימה "חיפוש", יש ללחוץ שנית על "חיפוש" בכדי לעצור אותו)
    - 3. לאחר הלחיצה על התקן, הטלפון הנייד יבקש קוד צימוד, הקישו: 1234/0000
      - .4 בסיום ההקשה הטלפון משודך למערכת המולטימדיה.
  - כנסו ל"ספר טלפונים" אולחצו על "סנכרון ספר טלפונים מהנייד 5. כנסו ל"ספר טלפונים" גישה למערכת" הטלפון הנייד יבקש הרשאת גישה לאנשי קשר.

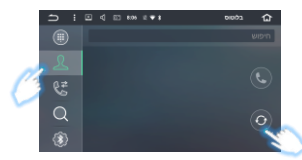

- 6. לביצוע שיחה לחץ על "מקלדת" 🚺
  - .7 מסך שיחות יוצאות/נכנסות לחץ על "שיחות"

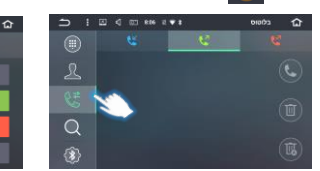

| <b>⇒</b> : |   | 2.91 |   | 10172 🖒      |
|------------|---|------|---|--------------|
|            |   |      |   |              |
| L          | 1 |      |   | $\mathbf{x}$ |
| ¢#         |   |      |   | <b>L</b>     |
| Q          |   |      |   | ~            |
|            | * |      | # | 13           |

(\*

חיפוש אנשי קשר

במסך "ספר טלפונים" לחצו על שורת "חיפוש" וחפשו איש קשר לפי בחירתכם

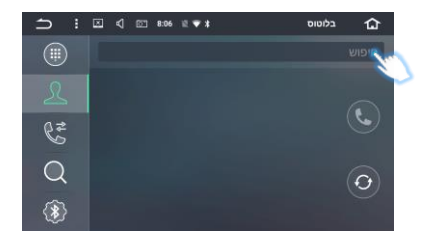

פירוט סמלים ב- Bluetooth

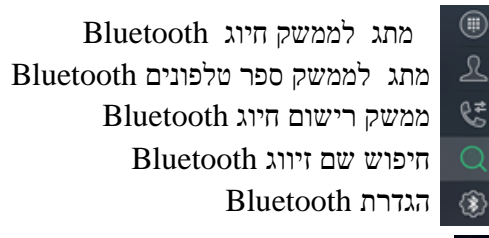

הורדה/סנכרון ספר טלפונים מהנייד למערכת 🌀

חיפוש שם טלפון מזווג

חיבור טלפון מזווג

Bluetooth ניתוק רישומי זיווג

Bluetooth מחיקת רישומי זיווג

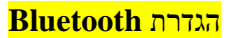

m

⊐ התמונה להמחשה בלבד, ייתכנו שינויים בשם המכשיר והסיסמא

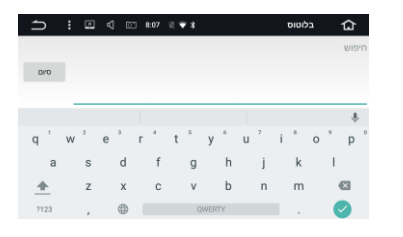

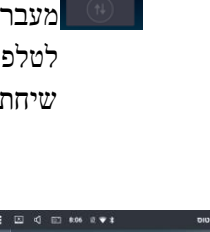

מחיקת מספר שחויג מענה/חיוג סיום שיחה מעבר קול בין היחידה לטלפון במהלך ביצוע שיחת טלפון

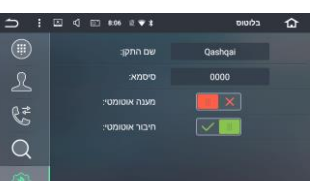

תקינות שידוך טלפונים ניידים למערכות מולטימדיה מותנה בגרסת המכשיר שאושרה מטעם החברה, ובהתאם לרשימה העדכנית המצויה במוקד שירות א.ד.י ביום הפניה. תאימות תוכנת ה- Bluetooth שבמולטימדיה אינה מובטחת לכל מכשירי הסלולר המשווקים כאמור, למולטימדיה. איכות ואמינות התקשורת הסלולרית (שימוש באפליקציות) תלויים בגורמים חיצוניים שאינם באחריות א.ד.י מערכות לרכב ללא קשר לתקינות המוצר.

#### A2DP שמיעת קבצי מוזיקת באמצעות אפליקציית.

בלחיצה על אייקון A2DP תוכל לשמוע קבצי שמע מהטלפון הנייד במערכת מולטימדיה

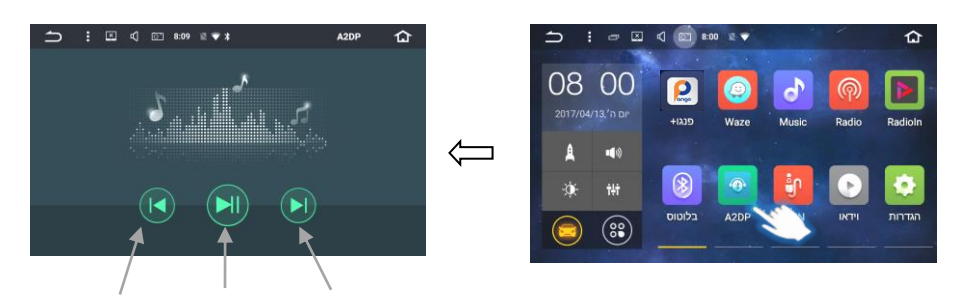

### 6. מוזיקה

השיר הבא הפעלה/השהיה השיר הקודם

SD הקישו על מקש music להשמעת מוזיקה, אשר ניתן לבצע מקובץ ביחידה, מכרטיס SD הקישו על מקש USB. היחידה תומכת בפורמט MP3 ,WMA וכו'.

ממשק השמעת מוזיקה:

- מתג אפקט צליל 💹 🚺
  - שיר אחרון 🔟 (2
- Play / Pause השהיה הפעלה / השהיה (3
  - 4) 🔟 השיר הבא
  - 5) 💷 בחירת נתיב להפעלת מוזיקה
- ספקטרום מילות שירים ותדרים (6
  - 7) 📼 מצב השמעת מוזיקה

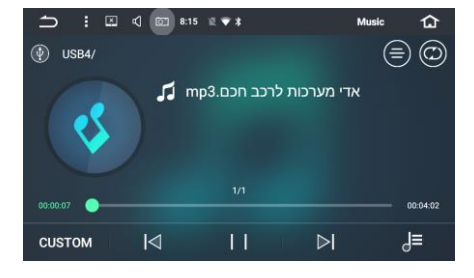

בהסטת המסך ימינה תופיע רשימת השירים, בהסטת המסך שמאלה תופיע רשימת הקבצים.

### ממשק מנהל הקבצים

| 1   | ) :   |         | ] 🖾 8:1  | 15 E <b>♥</b> \$ |          | Music      | 습       | ጏ             | 1 | ×            | ٩             | © 8            | :15 | 12 <b>*</b> 3 | ; | Music | 습 |
|-----|-------|---------|----------|------------------|----------|------------|---------|---------------|---|--------------|---------------|----------------|-----|---------------|---|-------|---|
|     |       |         |          |                  | $\equiv$ | כות לרכב ח | אדי מער |               |   |              | All           | songs          |     |               |   |       |   |
| · 1 | mp3.0 | רכב חכו | ערכות לו | אדי מ            |          |            |         | ridsii<br>(1) |   | 5CC<br>1 son | E-D-<br>gs /s | 45D<br>torage/ |     |               |   |       |   |
|     |       |         |          |                  |          |            |         | USB4          |   |              |               |                |     |               |   |       |   |
|     |       |         |          |                  |          |            |         |               |   |              |               |                |     |               |   |       |   |
|     |       |         |          |                  |          |            |         |               |   |              |               |                |     |               |   |       |   |
| 1   | ш ))  | 11      | D        | >                | ≡ل       |            |         |               |   |              |               |                |     |               |   |       |   |

הערה: ניתן לחבר למכשיר התקנים (USB ,SD) עד 16GB הפורמטים המורשים הם: NTFS , FAT32

#### .7 פתרון בעיות

| פתרונות                  | סיבה                | בעיה             |
|--------------------------|---------------------|------------------|
| לחצו על מקש איפוס        |                     | היחידה לא פועלת  |
| הגבירו את עוצמת הצליל    | ניתוק               | אין צליל         |
|                          | הגדרת עוצמת הצליל   |                  |
|                          | נמוכה               |                  |
|                          |                     |                  |
| יש לבדוק את חיבור המכשיר | חבילת גלישה הסתיימה | אין חיבור לרשת   |
| לרשת הטלפון או למודם     | ניתוק הרשת מהטלפון  | (ענן אינטרנט)    |
| החיצוני המותקן ברכב      | הנייד               |                  |
|                          |                     |                  |
| יש לבדוק חיבור לטלפון    | ניתוק Bluetooth     | אין שמע דרך שיחה |
| הנייד לפי סעיף 4 בחוברת  |                     | בטלפון הנייד     |
|                          |                     |                  |
|                          |                     |                  |
|                          |                     |                  |

### איך מחדשים את חבילת הגלישה?

בגמר ניצול חבילת הגלישה או בתום תקופת חודשי השימוש (המוקדם מבינהם), הינכם מוזמנים להתקשר אלינו – מרכז מכירות 5100\*, ע"מ לקבל הצעה אטרקטיבית לחדש את חבילת הגלישה לתקופה נוספת.

כל מה שעליכם לעשות הוא לחייג למרכז המכירות שלנו, לסכם את העיסקה ואנו נטעין את החבילה החדשה מרחוק, אין צורך להגיע אלינו, אין צורך להחליף את כרטיס ה SIM .

מוקד שירות לקוחות ומכירה: 1-700-704-100

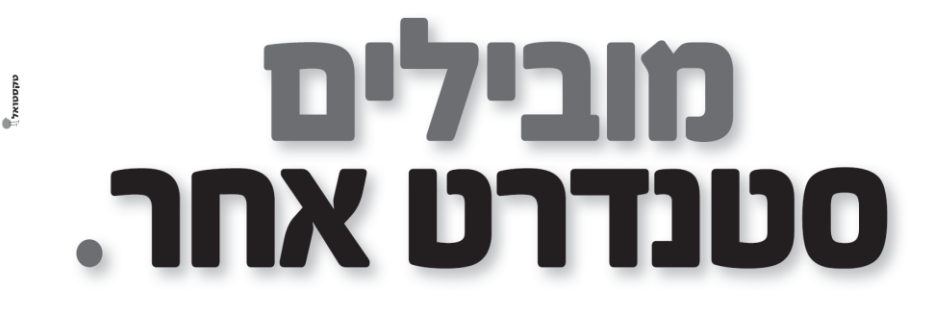

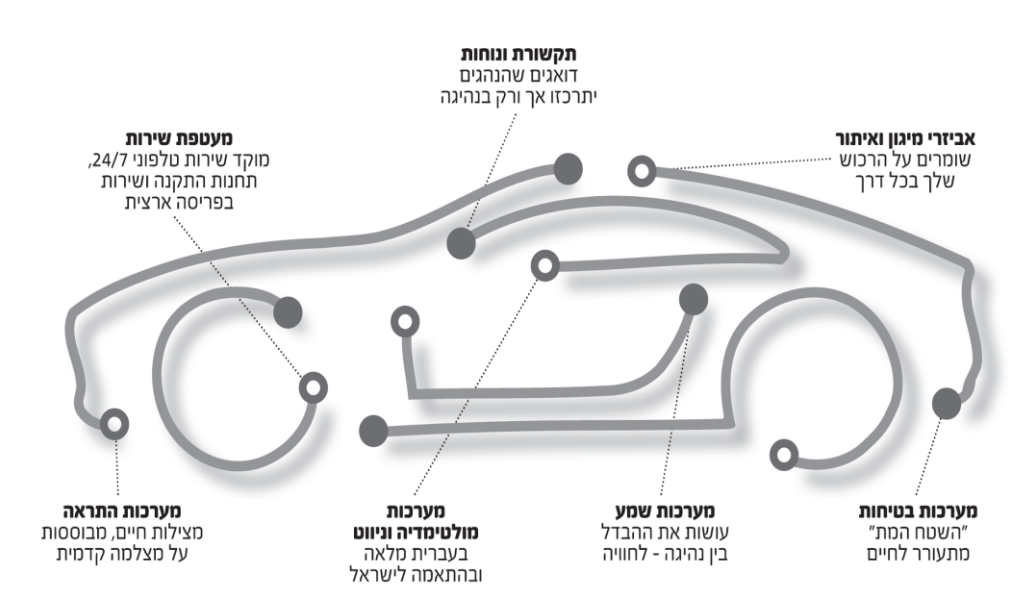

**א.ד.י מערכות לרכב חכם** מביאה את העתיד לרכב שלך, עם פתרונות מתקדמים, יצירתיים ומותאמים אישית לצרכיך המקצועיים, בליווי שירות בסטנדרט גבוה במיוחד. **כי עם א.ד.י** הרווח כולו שלך.

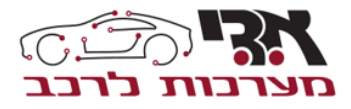

www.adi-system.co.il • 03-9629296 • הנהלה ומרכז התקנות ושירות ראשי: בית א.די, אליהו איתן 1 ראשון לציון